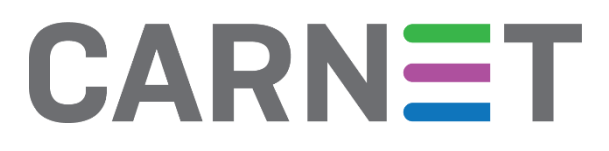

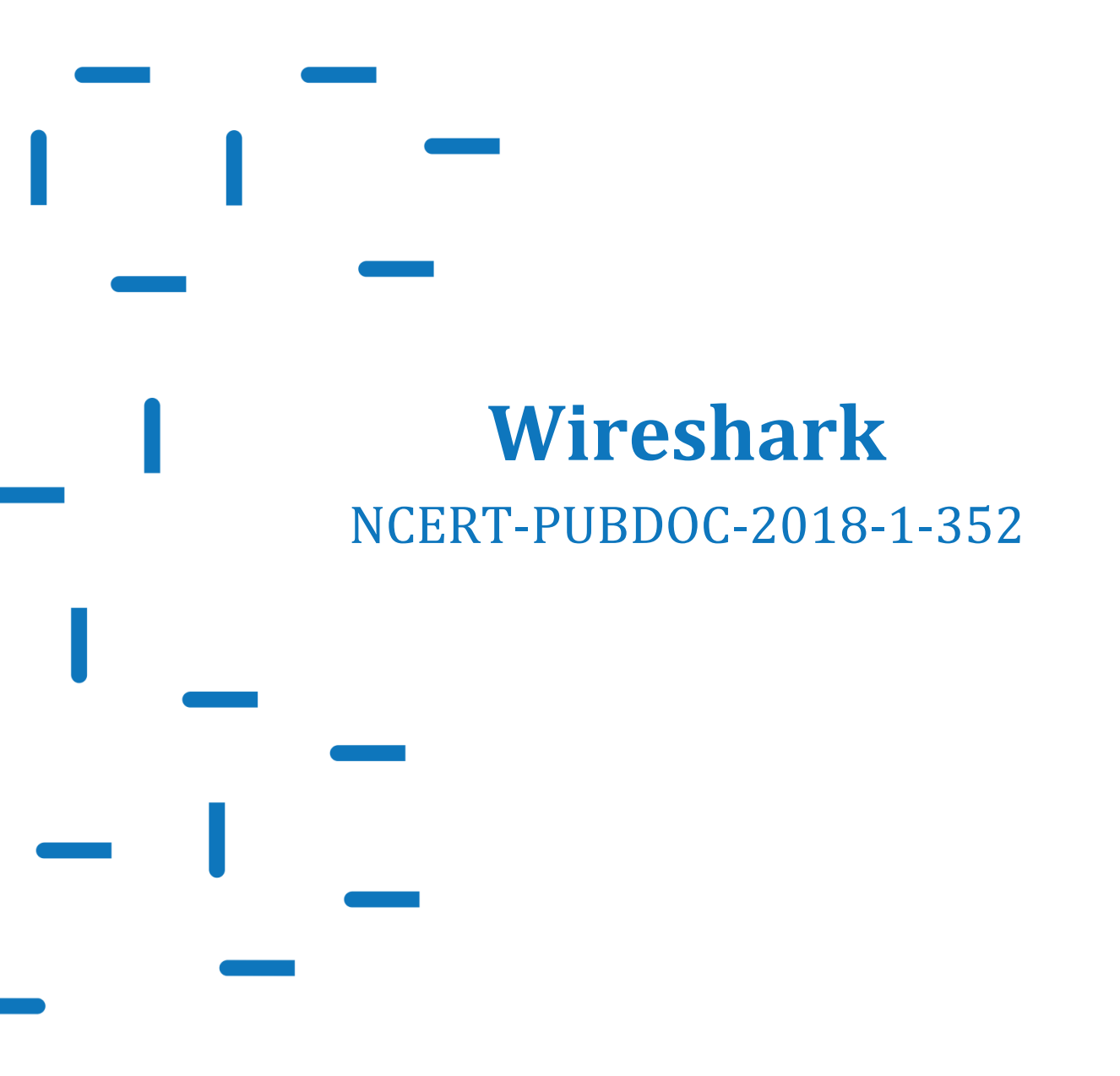

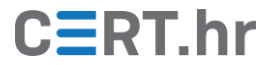

# CERT.hr

# Sadržaj

| 1 | UVO   | D3                    | ì |
|---|-------|-----------------------|---|
| 2 | INST  | ALACIJA I KORIŠTENJE4 | • |
|   | 2.1   | INSTALACIJA           | 1 |
|   | 2.2   | KORIŠTENJE            |   |
|   | 2.2.1 | Filtriranje paketa    |   |
|   | 2.2.2 | Analiza DNS prometa   | ĵ |
|   | 2.2.3 | Analiza HTTP prometa  | i |
| 3 | ZAKI  | LJUČAK                | , |

Dokument je izradio Laboratorij za sustave i signale Zavoda za elektroničke sustave i obradbu informacija Fakulteta elektrotehnike i računarstva Sveučilišta u Zagrebu.

Ovaj dokument je vlasništvo Nacionalnog CERT–a. Namijenjen je za javnu objavu, njime se može svatko koristiti, na njega se pozivati, ali samo u izvornom obliku, bez ikakvih izmjena, uz obvezno navođenje izvora podataka. Zabranjena je bilo kakva distribucija dokumenta u elektroničkom (web stranice i dr.) ili papirnatom obliku. Korištenje ovog dokumenta protivno gornjim navodima, povreda je autorskih prava CARNet–a, a sve sukladno zakonskim odredbama Republike Hrvatske.

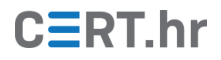

## 1 Uvod

Računala se svakim danom sve više koriste za komunikaciju. Ta komunikacija se odvija preko računalnih mreža korištenjem brojnih mrežnih protokola. Zato je važno imati mogućnost pregleda i analize mrežnog prometa.

Wireshark je najpoznatiji alat za snimanje i analizu mrežnog prometa. On omogućava snimanje mrežnog prometa odabranog mrežnog sučelja te njegovo interaktivno pregledavanje i analizu. Wireshark prepoznaje više stotina protokola te ih u svom sučelju prikazuje u strukturiranom i čitljivom formatu. Prva inačica alata nastala je 1998. godine pod imenom Ethereal, no 2006. godine projekt mijenja ime u Wireshark. Wireshark je slobodan softver (eng. *free and open source*) te je dostupan na većem broju platformi, uključujući Microsoft Windows, Linux, macOS, Solaris i BSD.

Analiza mrežnog prometa vrlo je važna u radu IT stručnjaka. Neke od važnih primjena su:

- Pomoć pri razvoju mrežnih protokola
- Traženje pogrešaka u implementaciji mrežnih protokola
- Analiziranje ponašanja zloćudnih programa

Wireshark je također odličan alat za edukaciju i upoznavanje s osnovama rada računalnih mreža i protokola.

Kao i gotovo svi drugi alati, Wireshark je moguće koristiti i u zlonamjerne svrhe. U određenim situacijama, napadač pomoću Wireshark-a može prisluškivati mrežni promet žrtve te saznati njene povjerljive podatke ako promet nije šifriran. Najveći rizik od ovakvog prisluškivanja imaju bežične (npr. Wi-Fi) mreže.

U ovom dokumentu bit će prikazan postupak instalacije alata Wireshark te jednostavni primjeri njegovog korištenja – osnovno filtriranje paketa te analiza DNS i HTTP prometa.

## 2 Instalacija i korištenje

### 2.1 Instalacija

Postupak instalacije alata Wireshark bit će opisan za operacijski sustav Windows. Koraci za instalaciju su sljedeći:

1. Prvo je potrebno preuzeti odgovarajuću inačicu Wireshark-a s <u>ove poveznice</u>. U ovom primjeru to je "Windows Installer (64-bit)".

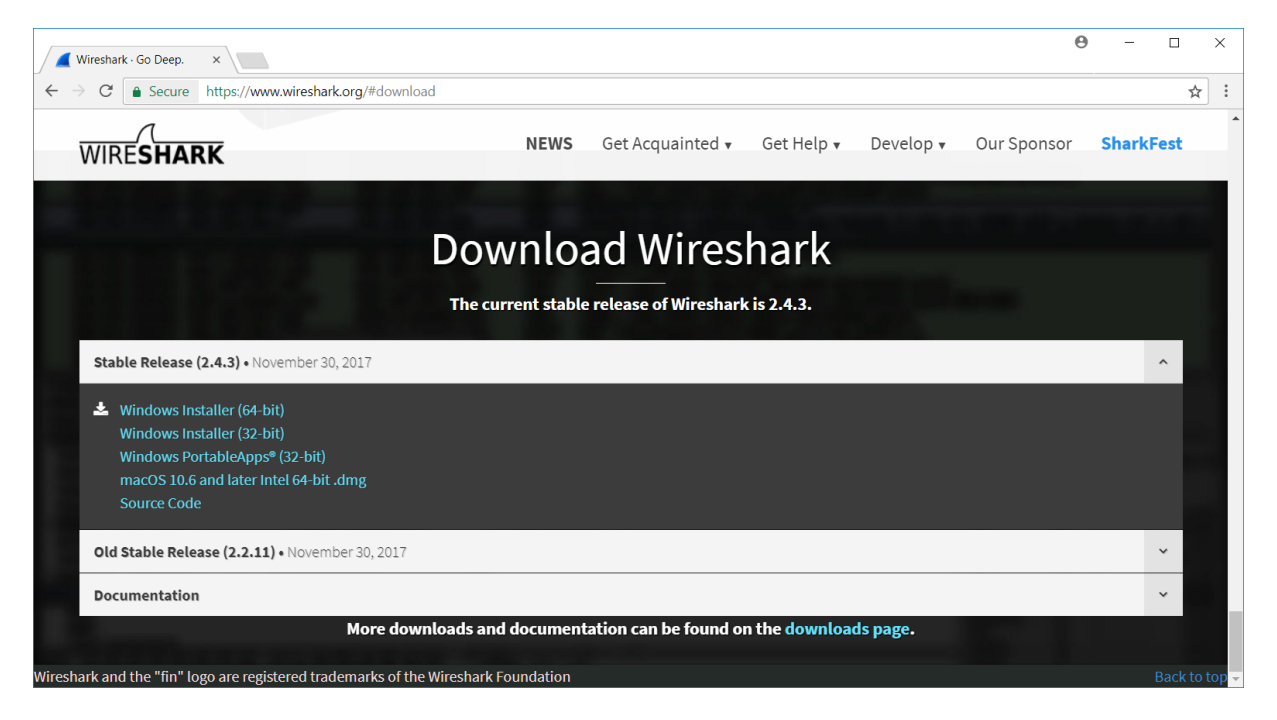

Slika 1

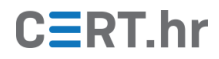

2. Nakon preuzimanja i pokretanja datoteke otvara se instalacijski prozor na engleskom jeziku. Potrebno je kliknuti na *Next* za sljedeći korak.

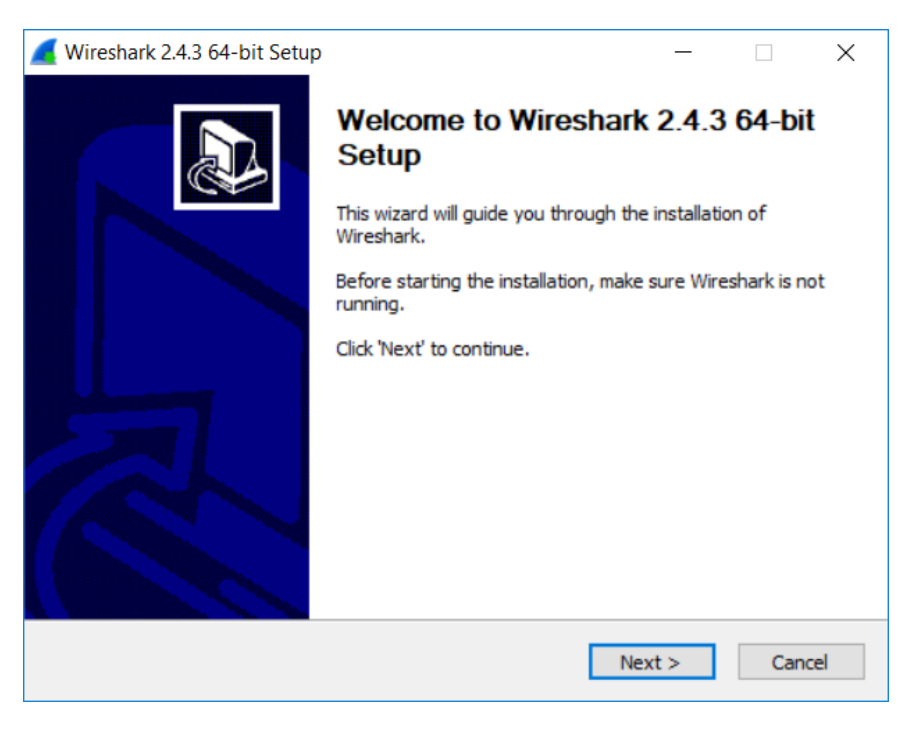

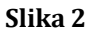

3. U sljedećem koraku potrebno je složiti se s uvjetima korištenja klikom na *I agree*.

| 📕 Wireshark 2.4.3 64-bit Setup —                                                                                                    | $\times$ |
|----------------------------------------------------------------------------------------------------|----------|
| License Agreement<br>Please review the license terms before installing Wireshark 2.4.3 64-bit.                                                                                                    |          |
| Press Page Down to see the rest of the agreement.                                                                                                    |          |
| This text consists of three parts:                                                                                                    | ^        |
| Part I: Some remarks regarding the license given in<br>Part II: The actual license that covers Wireshark.<br>Part III: Other applicable licenses.<br>When in doubt: Part II/III is the legally binding part, Part I is just<br>there to make it easier for people that are not familiar with the GPLv2. | 1        |
|                                                                                                    | ~        |
| If you accept the terms of the agreement, click I Agree to continue. You must accept the agreement to install Wireshark 2.4.3 64-bit.                                                                                                    |          |
| < Back I Agree Cano                                                                                                    | cel      |

Slika 3

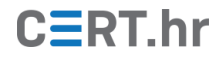

4. Potrebno je odabrati komponente koje će se instalirati kao što je prikazano na slici te kliknuti *Next*.

| 📕 Wireshark 2.4.3 64-bit Setup                      |                                                                                                    | _          |       | ×    |
|-----------------------------------------------------|----------------------------------------------------------------------------------------------------|------------|-------|------|
| Choose Components<br>Choose which features of Wires | shark 2.4.3 64-bit you want to install.                                                                                     |            |       |      |
| The following components are a                      | available for installation.                                                                                                 |            |       |      |
| Select components to install:                       | Wireshark     Vireshark     Wireshark 1     Wireshark 1     Vireshark 1     Or ♥ Plugins & Extensions     Or ♥ User's Guide |            |       |      |
| Space required: 172.5MB                             | Description<br>Position your mouse over a compon-<br>description.                                                           | ent to see | e its |      |
| Wireshark Installer (tm) ———                        |                                                                                                    |            |       |      |
|                                                     | < Back Ne                                                                                                    | xt >       | Ca    | ncel |

Slika 4

5. Zatim je potrebno odabrati gdje će u sustavu biti stvorene poveznice na Wireshark te kliknuti *Next* za sljedeći korak.

| Wireshark 2.4.3 64-bit Setup                                                                                                    | —                 |     | ×     |
|----------------------------------------------------------------------------------------------------|-------------------|-----|-------|
| Select Additional Tasks                                                                                                    |                   |     |       |
| Which additional tasks should be done?                                                                                                    |                   |     |       |
| Create Shortcuts                                                                                                    |                   |     |       |
| Wireshark Start Menu Item                                                                                                    |                   |     |       |
| Wireshark Desktop Icon                                                                                                    |                   |     |       |
| Wireshark Quick Launch Icon                                                                                                    |                   |     |       |
| Wireshark Legacy Start Menu Item                                                                                                    |                   |     |       |
| Wireshark Legacy Desktop Icon                                                                                                    |                   |     |       |
| Wireshark Legacy Quick Launch Icon                                                                                                    |                   |     |       |
| File Extensions                                                                                                    |                   |     |       |
| Associate trace file extensions to Wireshark                                                                                                   |                   |     |       |
| Associate trace file extensions to Wireshark Legacy                                                                                            |                   |     |       |
| ○ None                                                                                                    |                   |     |       |
| Extensions: 5vw, acp, apc, atc, bfr, cap, enc, erf, fdc, ipfix, mplog<br>pcapng, pklg, pkt, rf5, snoop, syc, tpc, tr1, trace, trc, vwr, wpc, v | g, out, po<br>wpz | ap, |       |
| Wireshark Installer (tm)                                                                                                    |                   |     |       |
| < Back Ne                                                                                                    | xt >              | Ca  | incel |

Slika 5

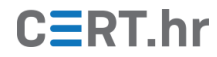

6. U ovom koraku moguće je odabrati direktorij za instalaciju alata. Nakon odabira potrebno je kliknuti *Next*.

| 🚄 Wireshark 2.4.3 64-bit Setup                                                           | -      |     | $\times$ |
|------------------------------------------------------------------------------------------|--------|-----|----------|
| Choose Install Location<br>Choose the folder in which to install Wireshark 2.4.3 64-bit. |        |     |          |
| Choose a directory in which to install Wireshark.                                        |        |     |          |
| Destination Folder                                                                       |        |     |          |
| C:\Program Files\Wireshark                                                               | Bro    | wse |          |
| Space required: 172.5MB<br>Space available: 132.0GB                                      |        |     |          |
| Wireshark Installer (tm)                                                                 |        |     |          |
| < Back                                                                                   | vext > | Car | ncel     |

Slika 6

7. Kako bi Wireshark mogao snimati mrežne podatke na operacijskom sustavu Windows, potrebno je instalirati program WinPcap. Klikom na *Next* prelazi se na sljedeći korak.

| 📕 Wireshark 2.4.3 64-bit Setup                                                      |               | _              |          | ×    |
|-------------------------------------------------------------------------------------|---------------|----------------|----------|------|
| Install WinPcap?<br>WinPcap is required to capture live network data. Si            | hould WinPca  | be installed?  |          |      |
| Currently installed WinPcap version<br>WinPcap is currently not installed           |               |                |          |      |
| Install Install Install WinPcap 4.1.3 (Use Add/Remove Programs first to uninstall a | any undetecte | ed old WinPcap | versions | 5)   |
|                                                                                     |               |                |          |      |
| What is WinPcap?                                                                    |               |                |          |      |
| Wireshark Installer (tm)                                                            | < Back        | Nexts          | 6        | ocel |
|                                                                                     | < DOLK        | Next >         | Car      | icei |

Slika 7

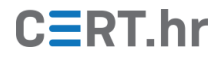

8. U ovom koraku može se odabrati i instalacija alata USBPcap za snimanje USB prometa. U ovim primjerima on neće biti potreban, pa nije označen. Klikom na *Install* pokreće se instalacijski prozor potrebnog programa WinPcap.

| 🧲 Wireshark 2.4.3 64-bit Setup —                                                                                              |            | ×    |
|----------------------------------------------------------------------------------------------------|------------|------|
| Install USBPcap?                                                                                                    |            |      |
| USBPcap is required to capture USB traffic. Should USBPcap be installed<br>(experimental)?                                    |            |      |
| Currently installed USBPcap version                                                                                           |            |      |
| USBPcap is currently not installed                                                                                            |            |      |
| Instal                                                                                                    |            |      |
| Install USBPcap 1.2.0.3                                                                                                    |            |      |
| (Use Add/Remove Programs first to uninstall any undetected old USBPca                                                         | p version  | s)   |
| Important notice                                                                                                    |            |      |
| In case of issue after installation, please use the system restore point creat<br>https://github.com/desowin/usbpcap/issues/3 | ted or rea | d    |
| What is USBPcap?                                                                                                    |            |      |
|                                                                                                    |            |      |
| Wireshark Installer (tm)                                                                                                    |            |      |
| < Back Install                                                                                                    | Car        | ncel |
|                                                                                                    |            |      |

Slika 8

9. Zatim je potrebno stisnuti *Next* kako bi se prešlo na sljedeći korak.

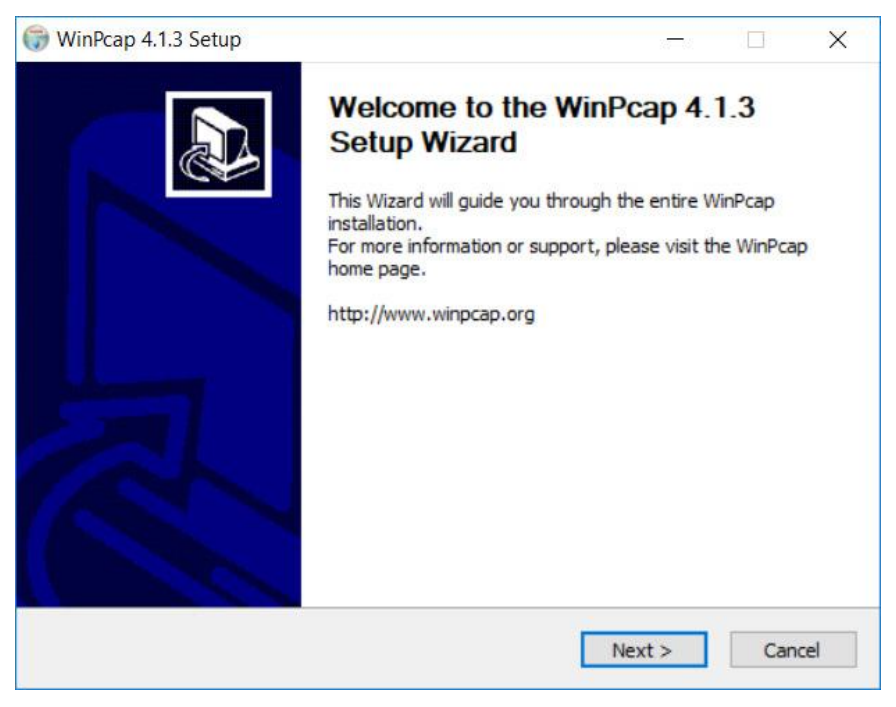

Slika 9

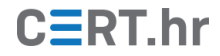

10. U sljedećem koraku potrebno je složiti se s uvjetima korištenja klikom na *I agree*.

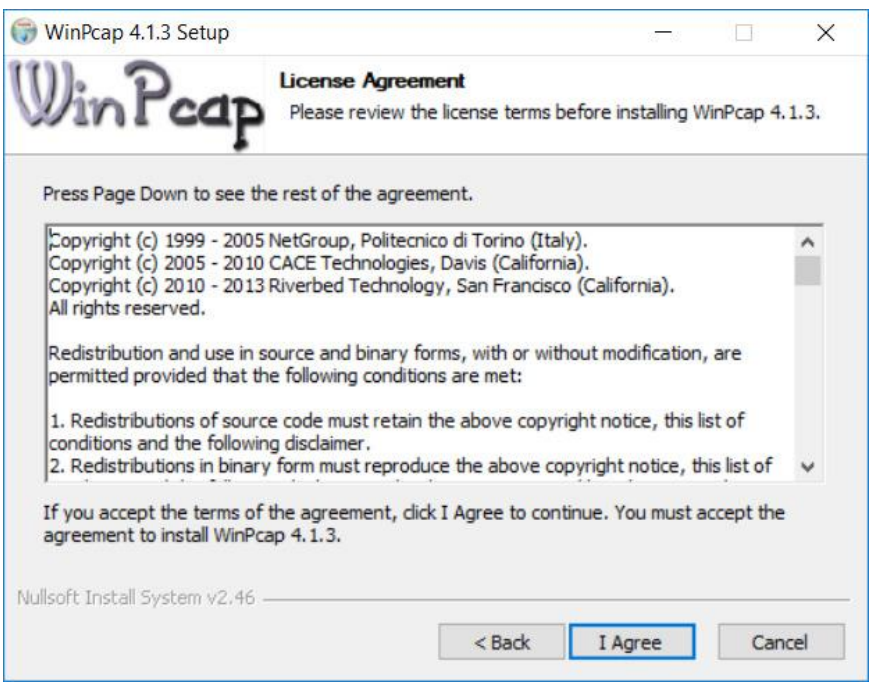

Slika 10

11. Klikom na *Install* počinje instalacija programa WinPcap.

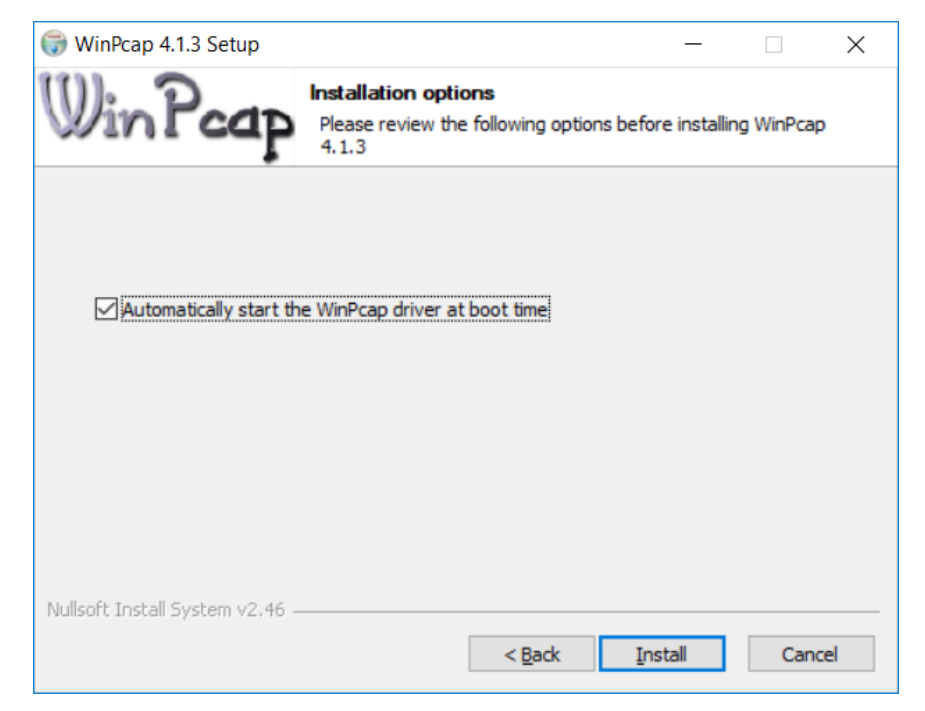

Slika 11

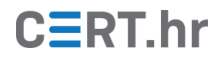

12. Nakon završetka instalacije potrebno je kliknuti na *Finish* kako bi se zatvorio prozor instalacije WinPcap-a i nastavila instalacija Wireshark-a.

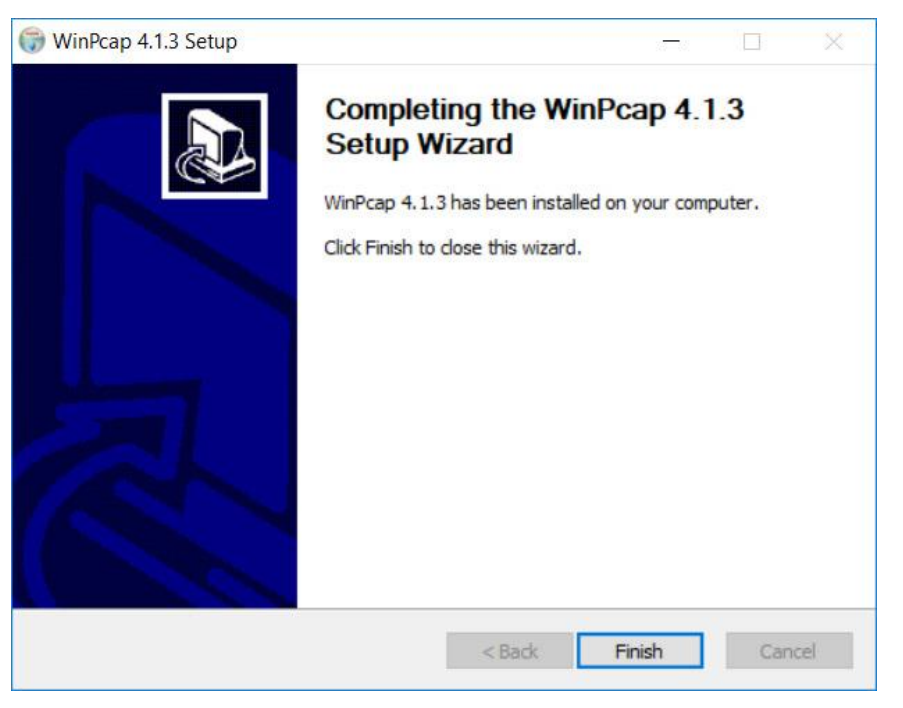

Slika 12

13. Nakon što je gotova instalacija Wireshark-a potrebno je kliknuti na *Next* te zatim *Finish*.

| 🚄 Wireshark 2.4.3 64-bit Setup                                                                                                    |        | _      |    | $\times$ |
|----------------------------------------------------------------------------------------------------|--------|--------|----|----------|
| Installation Complete<br>Setup was completed successfully.                                                                                                    |        |        |    |          |
| Completed                                                                                                    |        |        |    |          |
|                                                                                                    |        |        |    |          |
| Extract: reordercap.exe<br>Output folder: C:\Program Files\Wireshark<br>Extract: capinfos.exe<br>Extract: capinfos.html<br>Output folder: C:\Program Files\Wireshark<br>Extract: rawshark.exe<br>Extract: rawshark.html<br>Output folder: C:\Program Files\Wireshark<br>Extract: user-guide.chm<br>Completed |        |        |    | ~        |
| Wireshark Installer (tm)                                                                                                    |        |        |    |          |
|                                                                                                    | < Back | Next > | Ca | ncel     |

Slika 13

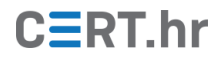

### 2.2 Korištenje

Pokretanjem Wireshark-a pojavljuje se popis mrežnih sučelja računala. U ovom primjeru računalo koristi bežičnu vezu, pa će se dvoklikom na *WiFi* pokrenuti snimanje mrežnog prometa. Početni prozor Wireshark-a prikazan je na slici 14.

| 📕 The Wire    | shark Network Analyzer -                                                               | -    |            | ×      |
|---------------|----------------------------------------------------------------------------------------|------|------------|--------|
| File Edit     | View Go Capture Analyze Statistics Telephony Wireless Tools Help                       |      |            |        |
|               | ، الله الله الله الله الله الله الله الل                                               |      |            |        |
| 📕 Apply a dis | lay filter <ctrl-></ctrl->                                                             | 🔰 Ex | pression   | .   +  |
|               |                                                                                        |      |            |        |
|               | Welcome to Wireshark                                                                   |      |            |        |
|               | Capture                                                                                |      |            |        |
|               | using this filter: 📕 Enter a capture filter 🔹 All interfaces shown                     | •    |            |        |
|               | Ethernet                                                                               |      |            |        |
|               | WiFi M<br>Rhusteath Natural Connection                                                 |      |            |        |
|               | Bruetooth Network Connection                                                           |      |            |        |
|               |                                                                                        |      |            |        |
|               |                                                                                        |      |            |        |
|               |                                                                                        |      |            |        |
|               |                                                                                        |      |            |        |
|               |                                                                                        |      |            |        |
|               |                                                                                        |      |            |        |
|               |                                                                                        |      |            |        |
|               |                                                                                        |      |            |        |
|               |                                                                                        |      |            |        |
|               |                                                                                        |      |            |        |
|               |                                                                                        |      |            |        |
|               |                                                                                        |      |            |        |
|               | Learn                                                                                  |      |            |        |
|               | User's Guide · Wiki · Questions and Answers · Mailing Lists                            |      |            |        |
|               | You are running Wireshark 2.4.3 (v2.4.3-0-g368ba1ee37). You receive automatic updates. |      |            |        |
|               |                                                                                        |      |            |        |
| 🖉 🛛 Ready to  | load or capture No Packets                                                             | Pr   | ofile: Def | ault 🔡 |

Slika 14 - Početni prozor alata Wireshark

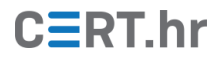

Nakon toga otvara se glavni prozor alata te počinje snimanje paketa na odabranom mrežnom sučelju, kako je prikazano na slici 15. Osnovni elementi sučelja su (od vrha prema dnu) glavni izbornik, alatna traka s često korištenim radnjama, alatna traka za filtriranje, popis paketa, detalji odabranog paketa te prikaz bajtova odabranog paketa. U popis paketa dodaju se paketi kako dolaze odnosno odlaze s mrežnog sučelja.

| Eile E<br>Apply<br>No.           | Image: Contract of the second second secon | Capture Analyze Statistics                                                 | Telephony <u>W</u> ireless <u>Too</u> | ols <u>H</u> elp        |                  |           |            |     |
|----------------------------------|----------------------------------------------------------------------------------------------------|----------------------------------------------------------------------------|---------------------------------------|-------------------------|------------------|-----------|------------|-----|
| Apply           No.              | Image: Constraint of the second second sec | 🕅 🙆   🍳 🖛 🗭 🖉 🕋<br>Ctrl-/>                                                 | 👱 📃 📃 Q, Q, Q, I                      |                         |                  |           |            |     |
| No.                              | / a display filter <c<br>Time<br/>1 0.000000</c<br>                                                                                                    | Ctrl-/>                                                                    |                                       |                         |                  |           |            |     |
| No.                              | Time<br>1 0.000000                                                                                                    | C                                                                          |                                       |                         |                  | 🔁 🔹 Ex    | pression   | +   |
|                                  | 1 0.000000                                                                                                    | Source                                                                     | Destination                           | Protocol                | Length Info      |           |            | ^   |
|                                  |                                                                                                    | 188.252.148.15                                                             | 192.168.0.25                          | UDP                     | 60 16666         | → 64550   | Len=13     |     |
|                                  | 2 0.000120                                                                                                    | 192.168.0.25                                                               | 188.252.148.15                        | UDP                     | 57 64550         | → 16666   | Len=15     |     |
|                                  | 3 0.608726                                                                                                    | 192.168.0.25                                                               | 188.252.148.15                        | UDP                     | 55 64550         | → 16666   | Len=13     |     |
|                                  | 4 0.628163                                                                                                    | 188.252.148.15                                                             | 192.168.0.25                          | UDP                     | 60 16666         | → 64550   | Len=13     |     |
|                                  | 5 1.010438                                                                                                    | 188.252.148.15                                                             | 192.168.0.25                          | UDP                     | 60 16666         | → 64550   | Len=13     |     |
|                                  | 6 1.010559                                                                                                    | 192.168.0.25                                                               | 188.252.148.15                        | UDP                     | 57 64550         | → 16666   | Len=15     |     |
|                                  | 7 1.611177                                                                                                    | 192.168.0.25                                                               | 188.252.148.15                        | UDP                     | 55 64550         | → 16666   | Len=13     |     |
|                                  | 8 1.630421                                                                                                    | 188.252.148.15                                                             | 192.168.0.25                          | UDP                     | 60 16666         | → 64550   | Len=13     |     |
|                                  | 9 1.998663                                                                                                    | 188.252.148.15                                                             | 192.168.0.25                          | UDP                     | 60 16666         | → 64550   | Len=13     | ~   |
| > EtH<br>> Int<br>> Use<br>> Dat | ernet II, Src<br>ternet Protoco<br>er Datagram Pr<br>ta (13 bytes)                                                                                                    | : Technico_75:6d:af (b<br>l Version 4, Src: 188.<br>otocol, Src Port: 1666 | of 08 00 45 00                        | t: IntelCor<br>168.0.25 | E                | 08:d4:0c: | d7:cf:7    | '6) |
| 0000                             | 08 04 0C 07<br>00 29 00 00                                                                                                    | A A A 36 11 32 f7 bc                                                       | $f = 08 \ 00 \ 45 \ 00 \$             | vum<br>@ 6 2            | .E.              |           |            |     |
| 0020                             | 00 19 41 1a                                                                                                    | fc 26 00 15 8d 9a 94                                                       | 05 0a d9 12 6dA                       |                         | m                |           |            |     |
| 0030                             | 69 63 9a 6e                                                                                                    | 84 fc e9 00 00 00 00                                                       | 00 ic.                                | n                       |                  |           |            |     |
| 0.7                              |                                                                                                    |                                                                            |                                       |                         | Disclored, 100 / | 100.00/)  | afila Defe |     |

Slika 15 - Glavni prozor alata Wireshark

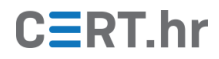

Klikom na željeni paket, pod pretpostavkom da ga Wireshark razumije, njegov sadržaj prikazuje se u strukturiranom obliku. Na slici 16 prikazan je ARP (engl. *Address Resolution Protocol*) paket te je moguće vidjeti dijelove paketa uz nazive polja.

| <u> </u>     | WiFi         |                                                                                                    |                                           |                                        |                 |                                           | -  |             | $\times$ |
|--------------|--------------|----------------------------------------------------------------------------------------------------|-------------------------------------------|----------------------------------------|-----------------|-------------------------------------------|----|-------------|----------|
| <u>F</u> ile | <u>E</u> dit | <u>V</u> iew <u>G</u> o <u>C</u> apt                                                                                    | ture <u>A</u> nalyze <u>S</u> tatistics T | elephon <u>y W</u> ireless <u>T</u> oo | ls <u>H</u> elp |                                           |    |             |          |
|              |              | 0 I T X                                                                                                    | ି । 🤇 🔶 🔿 🖉 🖉                             | 📜 📃 Q, Q, Q, 🏢                         |                 |                                           |    |             |          |
| Ар           | ply a di     | splay filter <ctrl- :<="" td=""><td>&gt;</td><td></td><td></td><td></td><td></td><td>Expression</td><td> +</td></ctrl-> | >                                         |                                        |                 |                                           |    | Expression  | +        |
| No.          |              | Time                                                                                                    | Source                                    | Destination                            | Protocol        | Length Info                               |    |             | ^        |
|              | 1564         | 290.279291                                                                                                    | 192.168.0.25                              | 188.252.148.15                         | UDP             | 57 64550 → 16666 Len=15                   |    |             |          |
|              | 1565         | 290.425422                                                                                                    | 192.168.0.25                              | 146.66.152.11                          | UDP             | 126 65137 → 27018 Len=84                  |    |             |          |
|              | 1566         | 290,906870                                                                                                    | 192.168.0.25                              | 188.252.148.15                         | UDP             | 55 64550 → 16666 Len=13                   |    |             |          |
|              | 1567         | 290,923187                                                                                                    | 188,252,148,15                            | 192.168.0.25                           | UDP             | 60 16666 → 64550 Len=13                   |    |             |          |
|              | 1568         | 291.279441                                                                                                    | 188.252.148.15                            | 192.168.0.25                           | UDP             | 60 16666 → 64550 Len=13                   |    |             |          |
|              | 1569         | 291,279548                                                                                                    | 192.168.0.25                              | 188,252,148,15                         | UDP             | 57 64550 → 16666 Len=15                   |    |             |          |
|              | 1570         | 291.478018                                                                                                    | IntelCor d7:cf:76                         | Technico 75:6d:af                      | ARP             | 42 Who has 192.168.0.1? Tell 192.168.0.25 |    |             |          |
|              | 1571         | 291,478953                                                                                                    | Technico 75:6d:af                         | IntelCor d7:cf:76                      | ARP             | 42 192.168.0.1 is at b0:c2:87:75:6d:af    |    |             |          |
|              | 1572         | 291.909802                                                                                                    | 192.168.0.25                              | 188.252.148.15                         | UDP             | 55 64550 → 16666 Len=13                   |    |             |          |
|              | 1577         | 201 022000                                                                                                    | 100 151 140 15                            | 100 160 0 05                           | ЦОО             | 60 16666 . 64550 Lon 17                   |    |             | ~        |
| ΥA           | ddres        | s Resolution                                                                                                    | Protocol (reply)                          |                                        |                 |                                           |    |             | ^        |
|              | Har          | dware type: E                                                                                                    | thernet (1)                               |                                        |                 |                                           |    |             |          |
|              | Pro          | tocol type: I                                                                                                    | Pv4 (0x0800)                              |                                        |                 |                                           |    |             | - 10     |
|              | Har          | dware size: 6                                                                                                    |                                           |                                        |                 |                                           |    |             |          |
|              | Pro          | tocol size: 4                                                                                                    |                                           |                                        |                 |                                           |    |             |          |
|              | 0pc          | ode: reply (2                                                                                                    | )                                         |                                        |                 |                                           |    |             |          |
|              | Sen          | der MAC addre                                                                                                    | ss: Technico_75:6d:af                     | (b0:c2:87:75:6d:af)                    | )               |                                           |    |             |          |
|              | Sen          | der IP addres                                                                                                    | s: 192.168.0.1                            |                                        |                 |                                           |    |             |          |
|              | Tar          | get MAC addre                                                                                                    | ss: IntelCor_d7:cf:76                     | (08:d4:0c:d7:cf:76)                    | )               |                                           |    |             |          |
|              | Tar          | get IP addres                                                                                                    | s: 192.168.0.25                           |                                        |                 |                                           |    |             |          |
|              |              |                                                                                                    |                                           |                                        |                 |                                           |    |             | ~        |
| 000          | 0 08         | 3 d4 0c d7 cf                                                                                                    | 76 b0 c2 87 75 6d af                      | 08 06 00 01                            | .vum            |                                           |    |             |          |
| 001          | 0 08         | 3 00 06 04 00                                                                                                    | 02 b0 c2 87 75 6d af                      | c0 a8 00 01                            | um.             |                                           |    |             |          |
| 002          | 0 08         | 3 d4 0c d7 cf                                                                                                    | 76 c0 a8 00 19                            |                                        | v               |                                           |    |             |          |
|              |              |                                                                                                    |                                           |                                        |                 |                                           |    |             |          |
|              |              |                                                                                                    |                                           |                                        |                 |                                           |    |             |          |
|              |              |                                                                                                    |                                           |                                        |                 |                                           |    |             |          |
|              |              |                                                                                                    |                                           |                                        |                 |                                           |    |             |          |
|              |              |                                                                                                    |                                           |                                        |                 |                                           |    |             |          |
|              |              |                                                                                                    |                                           |                                        |                 |                                           |    |             |          |
|              |              |                                                                                                    |                                           |                                        |                 |                                           |    |             |          |
|              |              |                                                                                                    |                                           |                                        |                 | 11                                        |    |             |          |
|              | 🖉 Se         | nder MAC address (a                                                                                                    | rp.src.hw_mac), 6 bytes                   |                                        |                 | Packets: 11804 · Displayed: 11804 (100.0  | %) | Profile: De | efault 🔡 |

Slika 16 - Detaljan pregled paketa

Wireshark nudi spremanje i učitavanje snimljenih mrežnih paketa kako bi se mogli kasnije obrađivati. Kako bi se paketi spremili potrebno je zaustaviti njihovo snimanje pritiskom na crveni kvadrat u alatnoj traci te odabrati *File*  $\rightarrow$  *Save* i spremiti datoteku pod željenim imenom.

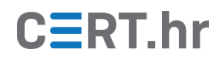

### 2.2.1 Filtriranje paketa

Kako broj paketa na mreži može biti jako velik, potreban je način za lakši pronalazak zanimljivih paketa. Jedna od glavnih značajki Wireshark-a koja služi upravo za to su filteri za prikaz odnosno snimanje paketa. Pakete je moguće filtrirati po IP adresama, protokolima, priključcima (eng. *ports*), sadržaju paketa i sl.

Jednostavan i često korišten primjer je filtriranje po IP adresama. Upisivanjem "ip.src == 93.184.216.34" u okvir za unos filtra u popisu paketa prikazuju se samo paketi kojima je izvorišna IP adresa 93.184.216.34. Ovakvo filtriranje paketa po izvorišnoj IP adresi prikazano je na slici 17.

|                                      | iFi                                                                           |                                                                                  |                                                                          |                                | - 🗆 X                                                               |
|--------------------------------------|-------------------------------------------------------------------------------|----------------------------------------------------------------------------------|--------------------------------------------------------------------------|--------------------------------|---------------------------------------------------------------------|
| <u>F</u> ile <u>E</u>                | dit <u>V</u> iew <u>G</u> o <u>C</u> ar                                       | pture <u>A</u> nalyze <u>S</u> tatistics                                         | Telephon <u>y W</u> ireless <u>T</u> oc                                  | ols <u>H</u> elp               |                                                                     |
|                                      | 2017X                                                                         | ି । 🔍 👄 🏟 🖉 有                                                                    | 🖢 📃 📃 Q, Q, Q, 🕅                                                         | 1                              |                                                                     |
| ip.src                               | == 93.184.216.34                                                              |                                                                                  |                                                                          |                                | Expression +                                                        |
| No.                                  | Time                                                                          | Source                                                                           | Destination                                                              | Protocol                       | Length Info                                                         |
|                                      | 237 21.250242                                                                 | 93.184.216.34                                                                    | 192.168.0.25                                                             | ТСР                            | 66 80 → 61954 [SYN, ACK] Sea=0 Ack=1 Win=65535 Len=0 MSS=1460 SACK  |
|                                      | 246 21.361924                                                                 | 93.184.216.34                                                                    | 192.168.0.25                                                             | TCP                            | 60 80 → 61954 [ACK] Seq=1 Ack=365 Win=147456 Len=0                  |
|                                      | 247 21.362850                                                                 | 93.184.216.34                                                                    | 192.168.0.25                                                             | HTTP                           | 1010 HTTP/1.1 200 OK (text/html)                                    |
|                                      | 306 31.469430                                                                 | 93.184.216.34                                                                    | 192.168.0.25                                                             | ТСР                            | 66 [TCP Keep-Alive ACK] 80 → 61954 [ACK] Seq=957 Ack=365 Win=14745  |
|                                      | 371 41.577297                                                                 | 93.184.216.34                                                                    | 192.168.0.25                                                             | ТСР                            | 66 [TCP Keep-Alive ACK] 80 → 61954 [ACK] Seq=957 Ack=365 Win=14745… |
|                                      | 415 51.684554                                                                 | 93.184.216.34                                                                    | 192.168.0.25                                                             | ТСР                            | 66 [TCP Keep-Alive ACK] 80 → 61954 [ACK] Seq=957 Ack=365 Win=14745… |
|                                      | 462 61.791591                                                                 | 93.184.216.34                                                                    | 192.168.0.25                                                             | тср                            | 66 [TCP Keep-Alive ACK] 80 → 61954 [ACK] Seq=957 Ack=365 Win=14745… |
| L                                    | 505 71.898894                                                                 | 93.184.216.34                                                                    | 192.168.0.25                                                             | тср                            | 66 [TCP Keep-Alive ACK] 80 → 61954 [ACK] Seq=957 Ack=365 Win=14745… |
|                                      |                                                                               |                                                                                  |                                                                          |                                |                                                                     |
| > Fra                                | me 237: 66 byte                                                               | s on wire (528 bits)                                                             | , 66 bytes captured (                                                    | (528 bits) o                   | n interface 0                                                       |
| > Eth                                | ernet II, Src:                                                                | Technico_75:6d:af (b                                                             | 0:c2:87:75:6d:af), Ds                                                    | st: IntelCor                   | _d7:cf:76 (08:d4:0c:d7:cf:76)                                       |
| > Int                                | ernet Protocol                                                                | Version 4, Src: 93.1                                                             | 84.216.34, Dst: 192.1                                                    | 168.0.25                       | _ , , ,                                                             |
| > Tra                                | nsmission Contr                                                               | ol Protocol, Src Por                                                             | t: 80, Dst Port: 6195                                                    | 54, Seq: 0,                    | Ack: 1, Len: 0                                                      |
|                                      |                                                                               |                                                                                  |                                                                          |                                |                                                                     |
|                                      |                                                                               |                                                                                  |                                                                          |                                |                                                                     |
|                                      |                                                                               |                                                                                  |                                                                          |                                |                                                                     |
|                                      |                                                                               |                                                                                  |                                                                          |                                |                                                                     |
|                                      |                                                                               |                                                                                  |                                                                          |                                |                                                                     |
|                                      |                                                                               |                                                                                  |                                                                          |                                |                                                                     |
|                                      |                                                                               |                                                                                  |                                                                          |                                |                                                                     |
|                                      |                                                                               |                                                                                  |                                                                          |                                |                                                                     |
| 0000                                 | 08 d4 0c d7 cf                                                                | 76 b0 c2 87 75 6d                                                                | af 08 00 45 00                                                           | vum                            | .E.                                                                 |
| 0000<br>0010                         | 08 d4 0c d7 cf<br>00 34 00 00 40                                              | 76 b0 c2 87 75 6d<br>00 36 06 4e 28 5d                                           | af 08 00 45 00<br>b8 d8 22 c0 a8 .4                                      | vum<br>.@.6. N(]'              | .E.<br>"                                                            |
| 0000<br>0010<br>0020                 | 08 d4 0c d7 cf<br>00 34 00 00 40<br>00 19 00 50 f2                            | 76 b0 c2 87 75 6d<br>00 36 06 4e 28 5d<br>02 4a a4 63 cf b6                      | af 08 00 45 00<br>b8 d8 22 c0 a8 .4<br>3f 2a 63 80 12f                   | vum<br>.@.6. N(]'<br>PJ. c?*(  | .E.<br>"<br>c                                                       |
| 0000<br>0010<br>0020<br>0030         | 08 d4 0c d7 cf<br>00 34 00 00 40<br>00 19 00 50 f2<br>ff ff 6 f9 00<br>02 00  | 76 b0 c2 87 75 6d<br>00 36 06 4e 28 5d<br>02 4a a4 63 cf b6<br>00 02 04 05 b4 01 | af 08 00 45 00<br>b8 d8 22 c0 a8 .4<br>3f 2a 63 80 12f<br>01 04 02 01 03 | Vum<br>.@.6. N(]'<br>P.J. c?*( | .E.<br>*<br>c                                                       |
| 0000<br>0010<br>0020<br>0030<br>0040 | 08 d4 0c d7 cf<br>00 34 00 00 40<br>00 19 00 50 f2<br>ff ff f6 f9 00<br>03 09 | 76 b0 c2 87 75 6d<br>00 36 06 4e 28 5d<br>02 4a a4 63 cf b6<br>00 02 04 05 b4 01 | af 08 00 45 00<br>b8 d8 22 c0 a8 .4<br>5f 2a 63 80 12<br>01 04 02 01 03  | vum<br>.@.6. N(]'<br>PJ. c?*o  | .E.<br>*<br>c.                                                      |
| 0000<br>0010<br>0020<br>0030<br>0040 | 08 d4 0c d7 cf<br>00 34 00 00 40<br>00 19 00 50 f2<br>ff ff f6 f9 00<br>03 09 | 76 b0 c2 87 75 6d<br>00 36 06 4e 28 5d<br>02 4a a4 63 cf b6<br>00 02 04 05 b4 01 | af 08 00 45 00<br>b8 d8 22 c0 a8 .4<br>3f 2a 63 80 12F<br>01 04 02 01 03 | vum<br>.@.6. N(]'<br>P.J. c?*( | .E.<br>"<br>c                                                       |
| 0000<br>0010<br>0020<br>0030<br>0040 | 08 d4 0c d7 cf<br>00 34 00 00 40<br>00 19 00 50 f2<br>ff ff f6 f9 00<br>03 09 | 76 b0 c2 87 75 6d<br>00 36 06 4e 28 5d<br>02 4a a4 63 cf b6<br>00 02 04 05 b4 01 | af 08 00 45 00<br>b8 d8 22 c0 a8 .4<br>3f 2a 63 80 12<br>01 04 02 01 03  | vum<br>@.6. N(]'<br>P.J. c?*(  | .E.<br>"<br>C                                                       |
| 0000<br>0010<br>0020<br>0030<br>0040 | 08 d4 0c d7 cf<br>00 34 00 00 40<br>00 19 00 50 f2<br>ff ff f6 f9 00<br>03 09 | 76 b0 c2 87 75 6d<br>00 36 06 4e 28 5d<br>02 4a a4 63 cf b6<br>00 02 04 05 b4 01 | af 08 00 45 00<br>b8 d8 22 c0 a8 .4<br>3f 2a 63 80 12<br>01 04 02 01 03  | vum<br>.@.6. N(]'<br>PJ. c?*(  | .E.<br>"<br>C                                                       |
| 0000<br>0010<br>0020<br>0030<br>0040 | 08 d4 0c d7 cf<br>00 34 00 00 40<br>00 19 00 50 f2<br>ff ff f6 f9 00<br>03 09 | 76 b0 c2 87 75 6d<br>00 36 06 4e 28 5d<br>02 4a a4 63 cf b6<br>00 02 04 05 b4 01 | af 08 00 45 00<br>b8 d8 22 c0 a8 .4<br>3f 2a 63 80 12<br>01 04 02 01 03  | vum<br>@.6. N(]'<br>P.J. c?*(  | .E.<br>"<br>C                                                       |
| 0000<br>0010<br>0020<br>0030<br>0040 | 08 d4 0c d7 cf<br>00 34 00 00 40<br>00 19 00 50 f2<br>ff ff f6 f9 00<br>03 09 | 76 b0 c2 87 75 6d<br>00 36 06 4e 28 5d<br>02 4a a4 63 cf b6<br>00 02 04 05 b4 01 | af 08 00 45 00<br>b8 d8 22 c0 a8 .4<br>3f 2a 63 80 12<br>01 04 02 01 03  | vum<br>.@.6. N(]'<br>PJ. c?*o  | .E.<br>*<br>c.                                                      |

Slika 17 – Filtriranje paketa po izvorišnoj IP adresi

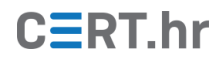

### 2.2.2 Analiza DNS prometa

DNS (eng. *Domain Name System*) je sustav koji povezuje IP adrese sa simboličkim imenima koje je lakše pamtiti. Računala međusobno komuniciraju korištenjem IP adresa, tako da računalo mora simbolička imena (npr. *cert.hr*) prije korištenja prevesti u IP adresu. Taj proces prevođenja se odvija preko mreže te ga je moguće analizirati u Wireshark-u.

Upisivanjem teksta "dns" u polje za filtriranje u Wireshark-u prikazat će se samo DNS promet. Na slici 18 odabran je DNS upit, te je vidljivo polje upita tipa A kojim se traži IP adresa za simboličko ime *cert.hr*.

| <u>,</u>                        | 'WiFi                                                  |                                                                     |                                                            |                                            |                              |                              |                |                      |                      |                      |                      |                      |                      |                      |                      |     |             |            |           |                  |          |     |        |          | _    | [        |         | ×     | < |
|---------------------------------|--------------------------------------------------------|---------------------------------------------------------------------|------------------------------------------------------------|--------------------------------------------|------------------------------|------------------------------|----------------|----------------------|----------------------|----------------------|----------------------|----------------------|----------------------|----------------------|----------------------|-----|-------------|------------|-----------|------------------|----------|-----|--------|----------|------|----------|---------|-------|---|
| <u>F</u> ile                    | <u>E</u> dit                                           | <u>V</u> iew                                                        | <u>G</u> o                                                 | Capt                                       | ure                          | Ana                          | alyze          | e <u>S</u>           | tatis                | tics                 | Te                   | lep                  | nony                 | W                    | ireles               | s i | Tools       | s <u>H</u> | elp       |                  |          |     |        |          |      |          |         |       |   |
|                                 |                                                        | 0                                                                   |                                                            | Х                                          | 6                            | 9                            |                | -                    |                      | 1                    | ⊻                    |                      |                      | Œ                    |                      | 9   | • •         |            |           |                  |          |     |        |          |      |          |         |       |   |
| 🔲 dn                            | s                                                      |                                                                     |                                                            |                                            |                              |                              |                |                      |                      |                      |                      |                      |                      |                      |                      |     |             |            |           |                  |          |     |        | $\times$ | -    | 💌 Exp    | ressio  | n     | + |
| No.                             |                                                        | Time                                                                |                                                            |                                            | Sou                          | irce                         |                |                      |                      |                      |                      | De                   | stinat               | ion                  |                      |     |             | F          | rotoc     | ol               | Lengt    | h   | Info   |          |      |          |         |       | ^ |
|                                 | 4524                                                   | 230.2                                                               | 26505                                                      | 9                                          | 83.                          | .139                         | 9.10           | 03.3                 | 3                    |                      |                      | 19                   | 2.1                  | 68.6                 | 0.25                 |     |             | D          | NS        |                  | 1        | 44  | Star   | ndar     | rd   | query    | res     | ро    |   |
|                                 | 4558                                                   | 230.3                                                               | 35864                                                      | 1                                          | 192                          | 2.16                         | 58.6           | 0.25                 | 5                    |                      |                      | 83                   | .139                 | 9.10                 | 03.3                 |     |             | D          | NS        |                  |          | 77  | Star   | ndar     | rd   | query    | 0x7     | 74    |   |
|                                 | 4559                                                   | 230.3                                                               | 36754                                                      | 6                                          | 83.                          | .139                         | 9.10           | 03.3                 | 3                    |                      |                      | 19                   | 2.1                  | 68.6                 | 9.25                 |     |             | D          | NS        |                  | 1        | 44  | Star   | ndar     | ٢d   | query    | res     | ро    |   |
|                                 | 4749                                                   | 238.8                                                               | 37070                                                      | 9                                          | 192                          | 2.16                         | 58.0           | 0.25                 | 5                    |                      |                      | 83                   | .139                 | 9.10                 | 03.3                 |     |             | D          | NS        |                  |          | 67  | Star   | ndar     | ٢d   | query    | 0x2     | da    |   |
|                                 | 4804                                                   | 238.8                                                               | 39304                                                      | 9                                          | 83.                          | .139                         | 9.10           | 03.3                 | 3                    |                      |                      | 19                   | 2.1                  | 68.0                 | 9.25                 |     |             | D          | ONS       |                  |          | 83  | Star   | ndar     | ٢d   | query    | res     | ро    |   |
|                                 | 4830                                                   | 238.8                                                               | 39520                                                      | 7                                          | 192                          | 2.16                         | 58.0           | 0.25                 | 5                    |                      |                      | 83                   | .139                 | 9.10                 | 03.3                 |     |             | D          | ONS       |                  |          | 67  | Star   | ndar     | rd   | query    | 0xd     | 93    |   |
| -⊸                              | 4869                                                   | 238.9                                                               | 91292                                                      | 6                                          | 83.                          | .139                         | 9.10           | 03.3                 | 3                    |                      |                      | 19                   | 2.1                  | 68.6                 | 9.25                 |     |             | D          | NS        |                  |          | 83  | Star   | ndar     | rd   | query    | res     | ро    |   |
|                                 | 4870                                                   | 238.9                                                               | 91341                                                      | 5                                          | 192                          | 2.16                         | 58.0           | 0.25                 | 5                    |                      |                      | 83                   | .139                 | 9.10                 | 03.3                 |     |             | D          | NS        |                  |          | 67  | Star   | ndar     | ٢d   | query    | 0x1     | .e0   |   |
|                                 | 4872                                                   | 238.9                                                               | 93151                                                      | 9                                          | 83.                          | .139                         | 9.10           | 03.3                 | 3                    |                      |                      | 19                   | 2.10                 | 68.0                 | 9.25                 |     |             | D          | NS        |                  | 1        | 18  | Star   | ndar     | rd   | query    | res     | ро    | ~ |
| :                               | [Re<br>Tra<br>Fla<br>Que<br>Ans<br>Aut<br>Add<br>V Que | spons<br>nsact<br>gs: 0<br>stion<br>wer R<br>horit<br>ition<br>ries | e In:<br>ion I<br>x0100<br>s: 1<br>Rs: 0<br>y RRs<br>al RR | 48(<br>D: (<br>) Sta<br>)<br>;: 0<br>(s: ( | 59]<br>0xd9:<br>andar        | 37<br>rd (                   | que            | ry                   |                      |                      |                      |                      |                      |                      |                      |     |             |            |           |                  |          |     |        |          |      |          |         |       | ^ |
|                                 | >                                                      | cert.                                                               | nr:τ                                                       | ype                                        | А, (                         | clas                         | 55.            | TIN                  |                      |                      |                      |                      |                      |                      |                      |     |             |            |           |                  |          |     |        |          |      |          |         |       | ~ |
| <                               |                                                        |                                                                     |                                                            |                                            |                              |                              |                |                      |                      |                      |                      |                      |                      |                      |                      |     |             |            |           |                  |          |     |        |          |      |          |         | >     |   |
| 000<br>001<br>002<br>003<br>004 | 0 b0<br>0 00<br>0 67<br>0 00<br>0 01                   | 0 c2 8<br>0 35 1<br>7 03 f<br>0 00 0<br>1 00 0                      | 37 75<br>La e5<br>7 e5<br>90 00<br>91                      | 6d<br>00<br>00                             | af 0<br>00 8<br>35 0<br>00 0 | 08 d<br>30 1<br>00 2<br>04 6 | 44<br>11<br>21 | 0c<br>a4<br>69<br>65 | d7<br>83<br>be<br>72 | cf<br>c0<br>d9<br>74 | 76<br>a8<br>37<br>02 | 08<br>00<br>01<br>68 | 00<br>19<br>00<br>72 | 45<br>53<br>00<br>00 | 00<br>8b<br>01<br>00 | g   | un<br>5<br> | n<br>.5.!  | i.<br>ert | .v<br>.7<br>t.hr | E.<br>S. |     |        |          |      |          |         |       |   |
| 0                               | 🗶 Те                                                   | xt item (                                                           | text), 1                                                   | 3 byte                                     | s                            |                              |                |                      |                      |                      |                      |                      |                      |                      |                      |     |             | Pa         | ackets    | : 578            | 3 · Dis  | pla | yed: 1 | 138 (2   | 2.49 | 6)   Pro | file: D | efaul | t |

Slika 18 - Upit DNS prevoditelju

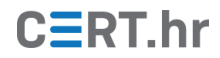

### 2.2.3 Analiza HTTP prometa

Protokol pomoću kojeg se prenose informacije na Webu naziva se HTTP (eng. *HyperText Transfer Protocol*). U HTTP protokolu podaci se razmjenjuju nešifrirani, tako da se korisnicima, kada god je to moguće, preporuča korištenje HTTPS protokola koji šifrira razmijenjene podatke. No, upravo zbog toga što podaci nisu šifrirani, u Wireshark-u je lako analizirati HTTP promet.

Upisivanjem teksta "http" u polje za filtriranje prikazat će se samo paketi koje je Wireshark prepoznao kao HTTP promet. Nakon posjeta Web stranice *example.org*, u Wiresharku je moguće vidjeti HTTP zahtjev i odgovor. Na slici 19 odabran je odgovor za detaljniji prikaz. Wireshark omogućuje interaktivan pregled polja karakterističnih za HTTP protokol. Tako je primjerice odabirom polja "File Data" moguće vidjeti HTML kod Web stranice.

| File       Go       Capture       Analyze       Statistics       lelephony       Wireless       Loois       Help         Image: Market and the state and the state and |
|----------------------------------------------------------------------------------------------------|
| http         Expression         +           No.         Time         Source         Destination         Protocol         Length         Info           67         7.908956         192.168.0.25         93.184.216.34         HTTP         484 GET / HTTP/1.1           69         8.016820         93.184.216.34         192.168.0.25         HTTP         1005 HTTP/1.1 200 OK (text                                                                                                    |
| No.         Time         Source         Destination         Protocol         Length         Info           •         67         7.908956         192.168.0.25         93.184.216.34         HTTP         484 GET / HTTP/1.1           -         69         8.016820         93.184.216.34         192.168.0.25         HTTP         1005 HTTP/1.1 200 OK (text                                                                                                    |
| 67         7.908956         192.168.0.25         93.184.216.34         HTTP         484 GET / HTTP/1.1           69         8.016820         93.184.216.34         192.168.0.25         HTTP         1005 HTTP/1.1         200 OK (text                                                                                                    |
| - 69 8.016820 93.184.216.34 192.168.0.25 HTTP 1005 HTTP/1.1 200 OK (text                                                                                                    |
|                                                                                                    |
|                                                                                                    |
|                                                                                                    |
|                                                                                                    |
|                                                                                                    |
|                                                                                                    |
|                                                                                                    |
| Vanue Accort Encoding >>>                                                                                                    |
| Vary: Accept-Encoding\r\n                                                                                                    |
| > Content-Length: 606\r\n                                                                                                    |
| \r\n                                                                                                    |
| [HTTP response 1/1]                                                                                                    |
| [Time since request: 0.107864000 seconds]                                                                                                    |
| <u>[Request in frame: 6/]</u>                                                                                                    |
| File Data: 1270 bytes                                                                                                    |
| <pre>&gt; Line-based text data: text/html</pre>                                                                                                    |
|                                                                                                    |
| 0000 3c 21 64 6f 63 74 79 70 65 20 68 74 6d 6c 3e 0a doctyp e html .                                                                                                    |
| 0010 3c 68 74 6d 6c 3e 0a 3c 68 65 61 64 3e 0a 20 20 <html>.&lt; head&gt;.</html>                                                                                                    |
| 0030 20 44 6f 6d 61 69 6e 3c 2f 74 69 74 6c 65 3e 0a Domain< /title>.                                                                                                    |
| 0040  0a 20 20 20 20 3c 6d 65  74 61 20 63 68 61 72 73  . <me chars<="" ta="" td=""></me>                                                                                                    |
| 0050 65 74 3d 22 75 74 66 2d 38 22 20 2f 3e 0a 20 20 et="utf- 8" />.                                                                                                    |
| 0060 20 20 3c 6d 65 74 61 20 68 74 74 70 2d 65 71 75 <meta http-equ<="" td=""/>                                                                                                    |
| 0080 22 20 63 6f 6e 74 65 6e 74 3d 22 74 65 78 74 2f " content="text/                                                                                                    |
| 0090 68 74 6d 6c 3b 20 63 68 61 72 73 65 74 3d 75 74 html; ch arset=ut                                                                                                    |
| Frame (1005 bytes) Uncompressed entity body (1270 bytes)                                                                                                    |
| O Z File Data (http.file_data), 1270 bytes Packets: 502 · Displayed: 2 (0.4%) Profile: Default                                                                                                    |

Slika 19 - Odgovor Web poslužitelja

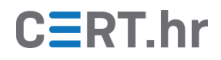

## 3 Zaključak

Wireshark je najpoznatiji besplatni alat za snimanje i analizu mrežnog prometa. On omogućuje detaljnu analizu velikog broja protokola te se razni IT stručnjaci svakodnevno služe njime. Mrežni arhitekti ga koriste za dizajniranje mrežnih protokola, sigurnosni stručnjaci za analizu sigurnosnih incidenata na mreži, programeri za implementaciju mrežnih protokola te ima još brojne primjene.

Wireshark je svoju primjenu našao i u edukaciji. Kako je Wireshark besplatan te se njegove osnovne značajke mogu koristiti bez puno predznanja, idealan je za upoznavanje s radom računalnih mreža.

U ovom dokumentu prikazane osnovne značajke alata Wireshark, no i one su već dovoljne za jednostavnu analizu velikog dijela mrežnog prometa.